## Leitfaden für EXTERNE ANERKENNUNGEN und ZEUGNISNACHTRÄGE im Lehramtsstudium – Entwicklungsverbund Mitte

## \*\*\* BETRIFFT NUR STUDIERENDE DES LEHRAMTS \*\*\*

EXTERNE ANERKENNUNGEN sind Anerkennungen von Leistungen, die Sie an einer anderen in- oder ausländischen postsekundären Bildungseinrichtung oder berufsbildenden höheren Schule absolviert haben (auch im Rahmen eines ERASMUS- oder anderen Auslandsaufenthaltes) und aufgrund unwesentlicher Unterschiede in den Lernergebnissen für Lehrveranstaltungen an der PLUS anerkannt haben möchten.

**ZEUGNISNACHTRÄGE** sind Leistungen, die Sie an einer anderen Institution im Entwicklungsverbund Mitte absolviert haben, aber nicht im PLUSonline aufscheinen und deswegen nachgetragen werden müssen.

Da die Erstellung beider Anträge ident ist, wird dies in einem Leitfaden zusammengefasst.

#### Wichtige Hinweise

- Falls Sie mehrere Anträge erstellen, erstellen Sie bitte **für jedes Unterrichtsfach** bzw. die Bildungswissenschaften bzw. die Freien Wahlfächer einen **eigenen Antrag**! Erstellen Sie innerhalb eines Antrags für jeden Prüfungsknoten eine neue Position!
- Bitte überlegen Sie reiflich, ob Sie die externe Anerkennung wirklich möchten oder benötigen (vor allem bei Freien Wahlfächern). Ist diese erst einmal gültig gesetzt, kann sie nicht mehr geöffnet werden!
- Beachten Sie bitte unbedingt die Fristen: Leistungen, die VOR der Zulassung zu Ihrem Studium absolviert wurden, können nur innerhalb von zwei Semestern (also bis spätestens 30.09. des Folgejahres bei Zulassung im Wintersemester, bis spätestens 28.02. des Folgejahres bei Zulassung im Sommersemester) zur Anerkennung beantragt werden.
- Holen Sie sich etwaige **Bestätigungen/Zugeständnisse** von zuständigen Personen schriftlich ein und senden Sie uns diese mit (z.B. als Weiterleitung)!

Wenn Sie nachfolgende Schritte durchgeführt haben, senden Sie eine Mail von Ihrem **Studierendenaccount** aus und **UNTER ANGABE IHRER MATRIKELNUMMER** an <u>lehramt@plus.ac.at</u> mit der Bitte um Bearbeitung – Ihr Servicezentrum Pädagog:innenbildung wird nich automatisch informiert, sobald ein Antrag erstellt wird!

Senden Sie auf jeden Fall sämtliche Leistungsnachweise mit (bei Praktika: Bestätigungen der Schule/Einrichtung – Formular vorab unter <u>lehramt@plus.ac.at</u> erhältlich oder zum Download unter <u>plus.ac.at/lehramt</u> unter dem Reiter "Leitfäden, Formulare, Stipendien => Formulare => Formular zur Anerkennung eines Bachelorpraktikums oder Formular zur Anerkennung des Masterpraktikums).

Sollten Sie Schwierigkeiten bei der Erstellung haben oder ein Schritt nicht eindeutig sein, helfen wir natürlich gerne unter <u>lehramt@plus.ac.at</u> – vergessen Sie nicht, Ihre Matrikelnummer anzugeben!

- 1) Loggen Sie sich in PLUSonline mit Ihrem Benutzernamen und Ihrem Passwort ein.
- 2) Wählen Sie auf der Startseite unter **"Leistungen und Prüfungen"** die App **"Anerkennungen / Leistungsnachträge"** aus.

LEISTUNGEN UND PRÜFUNGEN

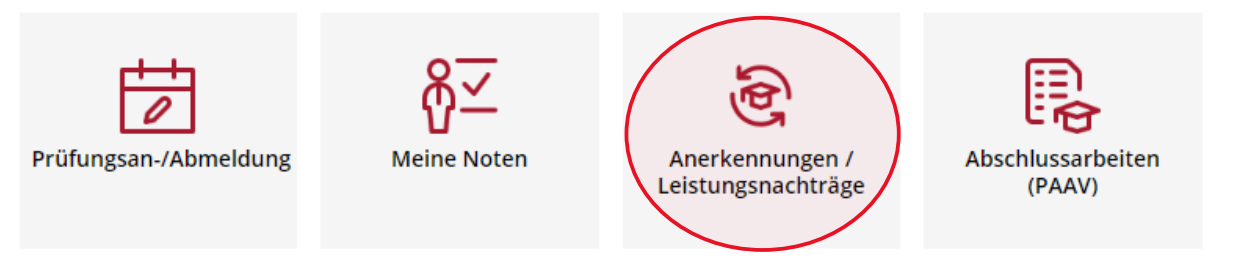

3) Wählen Sie im oberen Balken die Option "Aktionen" und dann "Neue Anerkennung" aus.

ACHTUNG: Das Fenster öffnet sich in einem neuen Tab!

| Gehe zu 🔻             | Aktionen 🔺                  |                        |              |            |                                     |                                                              |
|-----------------------|-----------------------------|------------------------|--------------|------------|-------------------------------------|--------------------------------------------------------------|
| Anerkennungen         | Neue Anerkennung            |                        |              |            |                                     |                                                              |
| Anerkennungstyp       | Neue Leistung               | 5eschäftszahl          | Dekanatszahl | Datum      | Positionen<br>Alle/OK Stud./OK PLUS | Bildungseinrichtung                                          |
| achelorstudium Lehram | Sek (AB); UN Mologie and UM | weltkunde; UF Physik ( | Lehramt AT)  |            |                                     |                                                              |
| Ilgemeine Anerkennu   | ing                         |                        |              | 06.10.2016 | 2/2/1                               | University for Business and Technology Prishtina             |
| digemeine Anerkennu   | ing                         |                        |              | 02.11.2016 | 1/1/1                               | Fremde Bildungseinrichtung - foreign educational institution |
| Ilgemeine Anerkennu   | ing                         |                        |              | 02.11.2016 | 1/1/1                               | Fremde Bildungseinrichtung - foreign educational institution |
| Ilgemeine Anerkennu   | ing                         |                        |              | 02.11.2016 | 1/1/1                               | University for Business and Technology Prishtina             |
| Ilgemeine Anerkennu   | ing                         |                        |              | 02.11.2016 | 1/1/1                               | Universität Salzburg                                         |
|                       |                             |                        |              |            |                                     |                                                              |

4) a) Wählen Sie das STUDIUM aus, für welches die Anerkennung erstellt werden soll.

Das ist dann relevant, wenn Sie in zwei oder mehreren Studien gemeldet sind (z.B. Erweiterungsstudium, Fachstudium).

**b)** Wählen Sie als **BILDUNGSEINRICHTUNG** die Bildungseinrichtung aus, an welcher Sie die Leistung(en) absolviert haben. Für die Anerkennung von Praktika, oder falls sich die Bildungseinrichtung nicht in der Auflistung findet, wählen Sie "Praxiseinrichtung".

(c)) Falls es sich um einen Zeugnisnachtrag handelt: Tragen Sie *"*Zeugnisnachtrag Verbund Mitte" in das Feld ANMERKUNG ein.

**d)** Wählen Sie als ANERKENNUNGSDATUM das Datum der Erstellung aus, indem Sie auf das Kalender-Symbol klicken und "heute" auswählen.

| uswani ( Parameter | Abbrechen/schlielsen                                                                                             |
|--------------------|----------------------------------------------------------------------------------------------------|
| lgemein            |                                                                                                    |
| Studium            | UD 198 400 410 03 2019W Bachelorstudium Lehramt Sek (AB); UF Bewegung und Sport; UF Geographie un (Lehramt AT) 😕 |
| Anerkennungstyp    | Allgemeine Anerkennung 🗸                                                                                         |
| Geschäftszahl      |                                                                                                    |
| Dekanatszahl       |                                                                                                    |
| Anmerkung          |                                                                                                    |
| dungseinrichtung   | Bitte wählen                                                                                                    |
|                    |                                                                                                    |
| tum                |                                                                                                    |
| erkennungsdatum    | Format TT.MM.JJJ                                                                                                 |
|                    | Speichern Abbrechen/Schließer                                                                                    |

## 4b)

#### Allgemein

| Studium             | UD 198 400 410 03 2019W Bachelorstudium Lehramt Sek (AB); UF Bew                 | egung | und Sport; UF Geographie un (Lehramt AT) 🔽 |
|---------------------|----------------------------------------------------------------------------------|-------|--------------------------------------------|
| Anerkennungstyp     | Allgemeine Anerkennung                                                           |       |                                            |
| Geschäftszahl       |                                                                                  |       |                                            |
| Dekanatszahl        |                                                                                  |       |                                            |
| Anmerkung           |                                                                                  |       |                                            |
| Bildungseinrichtung | Bitte wählen                                                                     |       |                                            |
|                     | pra                                                                              | ٩     |                                            |
|                     | AUT HBLA Mode, Produktmanagement und Präsentation, Linz                          | ^     |                                            |
| Datum               | AUT Praxiseinrichtung                                                            |       |                                            |
| Anerkennungsdatum   | AUT Wirtschafts- und Fremdsprachenakademie Salzburg                              |       |                                            |
|                     | CZE Ceské Vysoké Uceni Technicke v <u>Pra</u> ze                                 |       |                                            |
|                     | CZE Institute of Chemical Technology - Prague                                    |       |                                            |
|                     | CZE Karlsuniversität <u>Prag</u> *                                               |       | Speichern Abbrechen/Schließen              |
|                     | CZE VSUP <u>Pra</u> ha - AAAD Academy of Architecture, Art and Design,<br>Prague | ¥     |                                            |

# (4c)) – NUR, wenn es sich um einen ZEUGNISNACHTRAG VERBUND MITTE handelt

| Allgemein                |                          |                                  |                           |                              |                              |                      |                       |
|--------------------------|--------------------------|----------------------------------|---------------------------|------------------------------|------------------------------|----------------------|-----------------------|
| Stu                      | dium                     | 108 400 410                      | 03 2019W Bachelo          | orstudium Lebramt Se         | (AB): HE Bewegung un         | d Sport: LIE Geogram | hie un (Lehramt AT) 🗸 |
| Anerkennun               | gstyp                    |                                  | konnung                   | installarit Se               |                              | a sport, or deograp  |                       |
| Geschäft                 | ezahl                    | Aligemeine Aner                  | kennung                   | 1                            | ↓<br>↓                       |                      |                       |
| Dokonat                  | ezabl                    |                                  |                           | ]                            |                              |                      |                       |
| Anmar                    | .szam                    |                                  |                           | ]                            |                              |                      |                       |
| Anmer                    | Kung 2                   | eugnisnachtrag                   | Cluster Mitte             |                              |                              |                      |                       |
| Bildungseinrich          | itung                    | AUT Praxiseini                   | richtung *                |                              | *                            |                      |                       |
|                          |                          |                                  |                           |                              |                              |                      |                       |
| Datum                    |                          |                                  |                           |                              |                              |                      |                       |
| Anorkonnungs             | datum                    | 27.07.0004                       |                           |                              |                              |                      |                       |
| Anerkennungs             | uacum                    | 27.07.2021<br>Format: TT.MM.JJJJ |                           |                              |                              |                      |                       |
|                          |                          |                                  |                           |                              |                              |                      |                       |
|                          |                          |                                  |                           |                              |                              | Speichern            | Abbrechen/Schließen   |
|                          |                          |                                  |                           |                              |                              |                      |                       |
| 4d)                      |                          |                                  |                           |                              |                              |                      |                       |
|                          |                          |                                  |                           |                              |                              |                      |                       |
| Auswahl ( Parameter )    | ) <b>-</b> A             | bbrechen/Schließen               |                           |                              |                              |                      |                       |
|                          |                          |                                  |                           |                              |                              |                      |                       |
| Aligemein                |                          |                                  |                           |                              |                              |                      |                       |
| Studium                  | UD 198 400 4             | 10 03 2019W Bachelors            | studium Lehramt Sek (AB); | UF Bewegung und Sport; UF Ge | ographie un (Lehramt AT) 🗸 🗸 |                      |                       |
| Geschäftszahl            | , algementer,            | lentening                        |                           |                              |                              |                      |                       |
| Dekanatszahl             |                          |                                  |                           |                              |                              |                      |                       |
| Anmerkung                |                          |                                  |                           |                              |                              |                      |                       |
| Bildungseinrichtung      | Universität              | Salzburg                         |                           | ¥                            |                              |                      |                       |
| Datum                    |                          |                                  |                           |                              |                              |                      |                       |
| Aperkennungsdatum        |                          |                                  |                           |                              |                              |                      |                       |
| ? Iu                     | li, 2021                 | ¥.                               |                           |                              |                              |                      |                       |
|                          | Heute                    | × >                              |                           |                              |                              |                      |                       |
| 26 28 29 3               | 30 1 2                   | 3 4                              |                           | Speiche                      | rn Abbrechen/Schließen       |                      |                       |
| 27 5 6                   | 7 8 9 1                  | 0 11                             |                           |                              |                              |                      |                       |
| 28 12 13 1<br>29 19 20 2 | 14 15 16 1<br>21 22 23 2 | 7 18                             |                           |                              |                              |                      |                       |
| 30 26 27 2               | 28 29 30                 | 1 1                              |                           |                              |                              |                      |                       |
| 31 2 3<br>Datum          | 4 5 6<br>n auswählen     | 7 8                              |                           |                              |                              |                      |                       |
|                          |                          |                                  |                           |                              |                              |                      |                       |
|                          |                          | Klic                             | ken Sie a                 | nschließen                   | d auf "Speid                 | hern"!               |                       |

5) Wählen Sie im Balken links oben "Auswahl (Parameter)" und anschließend "Positionen".

| Anerkennungs                                                    | parameter erfassen / Te      | ststudent, Claudia                  |                                                   |
|-----------------------------------------------------------------|------------------------------|-------------------------------------|---------------------------------------------------|
| Auswahl ( Parameter                                             | ) Abbrechen/Sch              | ließen                              |                                                   |
| Param                                                           | eter                         |                                     |                                                   |
| Allgemein                                                       | nen                          |                                     |                                                   |
| Anerkennungstyp                                                 | 400 410 03 2019W B           | achelorstudium Lehramt Sek (AB); UF | Bewegung und Sport; UF Geographie un (Lehramt AT) |
| Geschäftszahl                                                   |                              |                                     |                                                   |
| Dekanatszahl<br>Anmerkung                                       |                              |                                     |                                                   |
| Bildungseinrichtung                                             | Universität Salzburg         |                                     | ¥                                                 |
|                                                                 |                              |                                     |                                                   |
| Datum                                                           |                              |                                     |                                                   |
| Anerkennungsdatum                                               | 26.07.2021                   |                                     |                                                   |
| löschen                                                         |                              |                                     | Speichern Abbrechen/Schließen                     |
| Losonon                                                         |                              |                                     |                                                   |
|                                                                 |                              |                                     |                                                   |
|                                                                 |                              |                                     |                                                   |
|                                                                 |                              |                                     |                                                   |
|                                                                 |                              |                                     |                                                   |
| 6) Wähler                                                       | າ Sie <b>"Aktionen</b>       | " und danach "Nei                   | ue Position"!                                     |
| ACHTI                                                           | <mark>JNG:</mark> Das Fenste | er öffnet sich in eir               | nem neuen Tab!                                    |
| Anerkennung                                                     | spositionen / Teststude      | nt Claudia                          |                                                   |
| <ul> <li>Allgemeine Ane</li> <li>Auswahl ( Positione</li> </ul> | rkennung vom 26.07.2021      | Abbrechen/Schließen                 |                                                   |
| Auswani (1 osidona                                              | ARUONEN                      | Abbrechen/Semesch                   |                                                   |
| Zum gewählten Besc                                              | heid liegen derzeit keine    | Positionen vor!                     |                                                   |
|                                                                 |                              |                                     |                                                   |
|                                                                 |                              |                                     |                                                   |
|                                                                 |                              |                                     |                                                   |
| Auswahl ( P                                                     | ositionen ) 🔻                | Aktionen 🔺                          | Abbrechen/Schließen                               |
|                                                                 |                              | Neue Position                       |                                                   |
| 7um gowählte                                                    | n Reschoid linger            | derzeit keine Besiti                | anen vorl                                         |
| zumgewählte                                                     | in bescheid neger            | i deizeit keille Positio            | onen vor:                                         |
|                                                                 |                              |                                     |                                                   |

7) Klicken Sie bei **"anzuerkennende Veranstaltung(en)"** auf **hinzufügen**. ACHTUNG: Das Fenster öffnet sich in einem neuen Tab! Abbrechen/Schließen

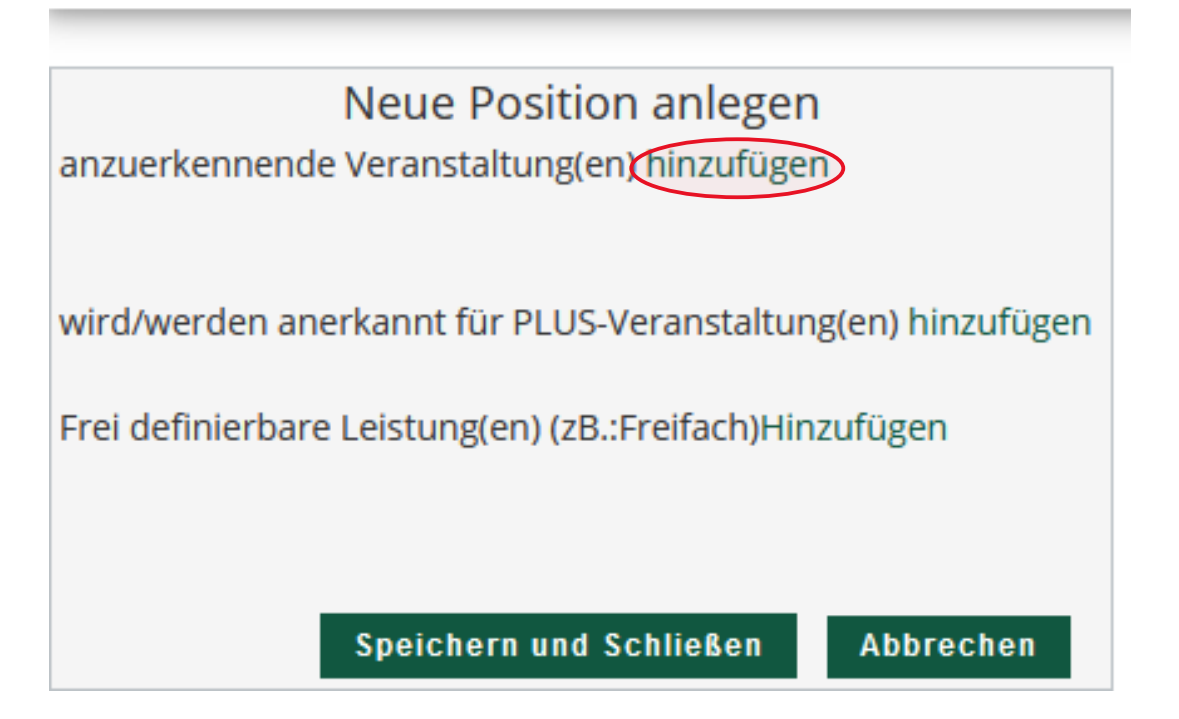

8) Füllen Sie die LV-Maske so detailliert und korrekt wie möglich aus und halten Sie sich dabei genau an die Angaben auf dem Leistungsnachweis. HINWEIS: Bezeichnung (English), Thema sowie Thema (English) können grundsätzlich vernachlässigt werden.
PRÜFUNGSDATUM: Bei Zeugnissen anderer Bildungseinrichtungen wählen Sie jenes Datum, das auf dem Leistungsnachweis vermerkt ist. Bei der Anerkennung von Praktika wählen Sie als Prüfungsdatum den letzten Tag des Anstellungssemesters ("Zeugnistag"). Klicken Sie anschließend "Speichern und Schließen".

#### Leitfaden EXTERNE ANERKENNUNGEN/ZEUGNISNACHTRÄGE - SOE

Abbrechen/Schließen

| Kurs-Nummer           |                    |           |                         |                     |
|-----------------------|--------------------|-----------|-------------------------|---------------------|
| Bezeichnung           |                    |           |                         |                     |
| Bezeichnung (English) |                    |           |                         |                     |
| Thema                 |                    |           |                         |                     |
|                       | max. 2000 Zeichen  |           |                         |                     |
| Thema (Englisch)      |                    |           |                         |                     |
|                       | max. 2000 Zeichen  |           |                         |                     |
| Wochenstunden         |                    |           |                         |                     |
| ECTS-Credits          |                    |           |                         |                     |
| Prüfungsdatum         |                    |           |                         |                     |
|                       | Format: TT.MM.JJJJ |           |                         |                     |
| Originalnote          |                    |           |                         |                     |
| Lehrveranstaltungsart |                    |           | ~                       |                     |
| Studienjahr           | 2023/24 🗸          |           |                         |                     |
| Kursdauer             |                    | •         |                         |                     |
|                       |                    | Speichern | Speichern und Schließen | Abbrechen/Schließen |

Erbrachte externe Leistung erfassen / Teststudent, Claudia Allgemeine Anerkennung vom 29.12.2022

| Abbrechen/Schließe    | en de la companya de la companya de la companya de la companya de la companya de la companya de la companya de |
|-----------------------|----------------------------------------------------------------------------------------------------|
| Kurs-Nummer           |                                                                                                    |
| Bezeichnung           | Unterrichtstätigkeit Deutsch (XY WS) - MS Irgendwo                                                             |
| Bezeichnung (English) |                                                                                                    |
| Thema                 | max. 2000 Zeichen                                                                                              |
| Thema (Englisch)      | max. 2000 Zeichen                                                                                              |
| Wochenstunden         | 10                                                                                                    |
| ECTS-Credits          |                                                                                                    |
| Prüfungsdatum         | 08.07.2022 🗊 🛈                                                                                                 |
| Originalnote          | absolviert                                                                                                    |
| Lehrveranstaltungsart | Unterrichtspraxis                                                                                              |
| Studienjahr           | 2021/22 🗸                                                                                                    |
| Kursdauer             | Sommersemester V                                                                                               |
|                       | Speichern Speichern und Schließen Abbrechen/Schließen                                                          |

9) Wiederholen Sie den Vorgang ggfs., wenn mehrere Leistungen für einen Prüfungsknoten anerkannt werden sollen, indem Sie bei "anzuerkennende Veranstaltung(en)" wieder auf hinzufügen klicken.

## 10) Wählen Sie nun bei "wird/werden anerkannt für PLUS-

## Veranstaltung(en)" hinzufügen.

ACHTUNG: Das Fenster öffnet sich in einem neuen Tab!

ACHTUNG: "Frei definierbare Leistungen" werden im Lehramtsstudium in der Regel **nicht** verwendet – **AUCH NICHT BEI FREIEN WAHLFÄCHERN!** Wählen Sie diese daher **nicht** aus!

Abbrechen/Schließen

| N                                                       | eue Posi          | tion anlege | n                      |              |         |  |  |  |  |
|---------------------------------------------------------|-------------------|-------------|------------------------|--------------|---------|--|--|--|--|
|                                                         | inclusion antegen |             |                        |              |         |  |  |  |  |
| anzuerkennende veranstaltung(en) ninzufugen             |                   |             |                        |              |         |  |  |  |  |
| Lehrveranstaltung/Fach                                  | Datum             | PLUS        | Anerkannt lt.          | ECTS-Credits | Löschen |  |  |  |  |
|                                                         |                   | Beurteilung |                        |              |         |  |  |  |  |
| PYB111 Einführung in die Physik; VO 3SSt W 2016/1       | 7 02.11.16        | 1           | Allgemeine Anerkennung | 3 🛈          |         |  |  |  |  |
|                                                         |                   |             |                        |              |         |  |  |  |  |
|                                                         | $\frown$          |             |                        |              |         |  |  |  |  |
| wird/werden anerkannt für PLUS-Veranstaltung(en hi      | nzufügen          |             |                        |              |         |  |  |  |  |
|                                                         |                   |             |                        |              |         |  |  |  |  |
| Frei definierbare Leistung(en) (zB.:Freifach)Hinzufüger | n                 |             |                        |              |         |  |  |  |  |
|                                                         |                   |             |                        |              |         |  |  |  |  |
|                                                         |                   |             |                        |              |         |  |  |  |  |
|                                                         |                   |             |                        |              |         |  |  |  |  |
|                                                         |                   | Spe         | eichern und Schließen  | Abbrechen    |         |  |  |  |  |

11) Wählen Sie nun den Prüfungsknoten aus, der anerkannt werden soll und klicken Sie auf "Auswählen".

| Zur | Allgemeinen Sucheingabe Fertig                                                                                                    |
|-----|----------------------------------------------------------------------------------------------------|
| Au  | uswählen                                                                                                    |
|     | Bezeichnung                                                                                                    |
|     | 🗆 📒 [2019W] Bachelorstudium Lehramt Sekundarstufe (Allgemeinbildung)                                                                               |
|     | 🗆 💳 [VK] [BW_B_19] Bildungswissenschaftliche und pädagogisch-praktische Ausbildung (Bachelor)                                                      |
|     | 🗉 🔶 [VK] [BW_B_1] Grundlagen des Lehrberufs 1: Lehren und Lernen im Kontext der Schule                                                             |
|     | 🗉 🔶 [VK] [BW_B_2] Grundlagen des Lehrberufs 2: Beruf Lehrer/in und Unterricht                                                                      |
|     | 🗉 🔶 [VK] [BW_B_3] Bildung, Schule und Gesellschaft                                                                                                 |
|     | 🗉 🔶 [VK] [BW_B_4] Fachkundig unterrichten, individualisieren und differenzieren                                                                    |
|     | 🗆 🔶 [VK] [BW_B_5] Unterricht adaptiv gestalten, Diagnose und Selbstevaluation                                                                      |
| 0   | 🔍 [VK] [BW_B_5.1] Umgang mit Heterogenität: Individualisierung, Diagnose, Förderung, Lernprozessbegleitung (Teil der PPS)                          |
| 0   | ) 🔍 [VK] [BW_B_5.2] Unterricht reflektieren und weiterentwickeln [didaktisch-komm. Fähigkeiten, Selbstevaluation, Arbeiten am Fall] (Teil der PPS) |
| ۲   | VKI [BW_B_5.3] Vertiefungspraktikum A (Teil der PPS)                                                                                               |
| 0   | ) 🕒 [VK] [BW_B_5.4] Vertiefungspraktikum B (Teil der PPS)                                                                                          |
|     | 🖻 💻 Unterrichtsfächer                                                                                                    |
| -   | 🖳 🔄 🔶 [VK] [FWF_B_19] Freie Wahlfächer                                                                                                    |
| A   | uswählen                                                                                                    |

| 12) |                         |              |   |
|-----|-------------------------|--------------|---|
|     | Abbrechen/Schließen     |              |   |
|     | Soll hinzugefügt werden | Bitte wählen | Ŧ |
|     | Semester                | 2020/21 S 🗸  |   |
|     | Beurteilung             | ~            |   |
|     | Weitere auswählen       |              |   |

a) Wählen Sie SOLL HINZUGEFÜGT WERDEN aus, um die betreffende Lehrveranstaltung zu wählen.

ACHTUNG: Wählen Sie bitte niemals eine LV-Nummer, die mit A00 beginnt! Sollte keine andere LV verfügbar sein, ändern Sie bitte zuerst das Semester (siehe unten).

Abbrechen/Schließen

| Soll hinzugefügt werden | BW5.3_D Vertiefungspraktikum A (Teil der PPS) (Deutsch) (2                                                             |   |
|-------------------------|----------------------------------------------------------------------------------------------------|---|
| Semester                | 1                                                                                                    | ۹ |
| Beurteilung             | BW5.3GS Vertiefungspraktikum A (Teil der PPS) (Geschichte und<br>Sozialkunde/Politische Bildung) (2SSt PR, SS 2020/21) | ^ |
| Weitere auswählen       | BW5.3FR Vertiefungspraktikum A (Teil der PPS) (Französisch) (2SSt PR, SS 2020/21)                                      |   |
|                         | BW5.3EH Vertiefungspraktikum A (Teil der PPS) (Ernährung und<br>Haushalt) (2SSt PR, SS 2020/21)                        |   |
|                         | BW5.3_E Vertiefungspraktikum A (Teil der PPS) (Englisch) (2SSt PR, SS 2020/21)                                         |   |
|                         | BW5.3 D Vertiefungspraktikum A (Teil der PPS) (Deutsch) (2SSt PR, SS                                                   | ~ |

b) Wählen Sie das SEMESTER aus – wählen Sie nach Möglichkeit das Semester aus, in dem Sie die Original-Lehrveranstaltung absolviert haben.

c) Wählen Sie als BEURTEILUNG die Note der Originalleistung aus.

ACHTUNG: Muss eine Durchschnittsnote berechnet werden, weil mehrere Original-Lehrveranstaltungen anerkannt werden, gilt folgende Berechnungsmethode: Note\*ECTS/ECTS Beispiel: Leistung 1: Note 2, ECTS 3 Leistung 2: Note 1, ECTS 4 Leistung 3: Note 4, ECTS 1 Durchschnittsnote:  $(2*3+1*4+4*1)/8 = 1,75 \Rightarrow$  Gut (2) Beachten Sie: Bis ,5 wird auf-, ab ,51 abgerundet: 1,0-1,5 = Sehr gut (1) 1,51-2,5 = Gut (2) 2,51-3,5 = Befriedigend (3) 3,51-4,5 = Genügend (4)

Scheinen auf dem Original-Zeugnis andere Beurteilungsgrößen auf und sind Sie sich bei der Äquivalenz zum österreichischen Beurteilungssystem nicht sicher, fragen Sie gerne unter <u>lehramt@plus.ac.at</u> nach!

13) Wählen Sie "Hinzufügen" und kehren Sie zum vorigen Tab zurück.

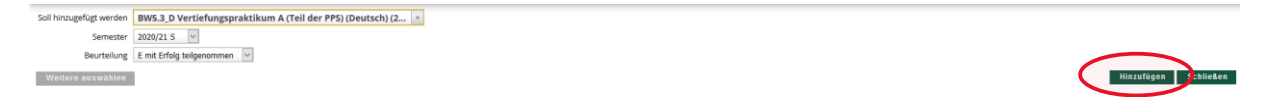

14) Wiederholen Sie den Vorgang ggfs., wenn mehrere LVen anerkannt werden sollen, indem Sie erneut "hinzufügen" wählen.
Wählen Sie nun "Speichern und Schließen" und kehren Sie wiederum zum vorherigen Tab zurück.

| Position 1 bearbeiten                                                                                              |                                       |                       |              |         |  |  |
|----------------------------------------------------------------------------------------------------|---------------------------------------|-----------------------|--------------|---------|--|--|
| anzuerkennende Veranstaltung(en) hinzufügen                                                                        |                                       |                       |              |         |  |  |
| Kurs der fremden Bildungseinrichtung                                                                               | Kursdauer                             | Fremd-<br>Beurteilung | ECTS-Credits | Löschen |  |  |
| PR 1DE Praktische T\u00e4tigkeit Deuschtunterricht - MS Irgendwo; UP 18 Wochenstunden<br>(Kursdauer: Jahr) 2020/21 | Jahr                                  | absolviert            |              | ŧ       |  |  |
| wird/werden anerkannt für PLUS-Veranstaltung(et) hinzufügen                                                        |                                       |                       |              |         |  |  |
| Lehrveranstaltung/Fach                                                                                             | PLUS                                  | Löschen               |              |         |  |  |
| BW53_D Vertiefungspraktikum A (Teil der PPS) (Deutsch); PR 2SSt S 2020/21                                          | Beurteilung E mit Erfolg teilgenommen | Û                     |              |         |  |  |
| Frei definierbare Leistung(en) (zB.:Freifach)Hinzufügen                                                            |                                       |                       |              |         |  |  |
|                                                                                                    | Speichern und Schließen               | Abbrechen             |              |         |  |  |
|                                                                                                    |                                       |                       |              |         |  |  |

15) Möchten Sie mehrere Positionen für weitere Prüfungsknoten erstellen, wählen Sie bitte "Aktionen" und "Neue Position" und wiederholen Sie die Schritte 7 – 14!

Ist der Antrag fertig, klicken Sie bitte auf **"Aktionen"** und **"Antrag drucken"**. Ein PDF-Dokument wird erstellt, welches Sie abspeichern.

| Auswahl ( Positionen )                        | Aktionen 🔺                  | Abbrechen/Schließen |             |         |             |      |
|-----------------------------------------------|-----------------------------|---------------------|-------------|---------|-------------|------|
| Reihenfolge                                   | Neue Position               |                     | PLUS        | ECTS    | Bestätigung |      |
|                                               |                             |                     | Beurteilung | Credits | Stud.       | PLUS |
| Position 1                                    | Antrag drucken              |                     |             |         |             |      |
| PYB111 Einführung in die<br>(anerkannt laut)  | Alle Positionen bestätigen  |                     | 1           | 3       |             |      |
| wird anerkannt für<br>FWFB03 Freies Wahlfach; | FA 355C3 2020/21 Fach-/Modu | prúfung 🔔 : 😡       | 1           | 3       |             |      |

16) Wählen Sie danach abermals **"Optionen"** und diesmal **"Alle Positionen bestätigen"**.

| Anerkennungspi<br>Allgemeine Anerkei                                     | ositionen / Teststudent Clar<br>nnung vom 27.07.2021          | dia                       |  |                     |                 |                       |                  | Q             |
|--------------------------------------------------------------------------|---------------------------------------------------------------|---------------------------|--|---------------------|-----------------|-----------------------|------------------|---------------|
| Auswahl ( Positionen )                                                   | <ul> <li>Aktionen •</li> </ul>                                | Abbrechen/Schließen       |  |                     |                 |                       |                  |               |
| Reihenfolge                                                              | Neue Position                                                 |                           |  | PLUS<br>Beurteilung | ECTS<br>Credits | Fremd-<br>Beurteilung | Bestäti<br>Stud. | igung<br>PLUS |
| Position 1<br>PR 1DE Praktische Tätigk                                   | Antrag drucken                                                | idwo; UP 18 Wochenstunden |  | k.A.                |                 | absolviert            | ^                |               |
| (Kursdauer: Jahr) 2020/2<br>wird anerkannt für<br>BW53_D Vertiefungsprak | Alle Positionen bestätigen<br>tikum A (Tell der PPS) (Deutsch | : PR 255t 5 2020/21: 🕡    |  | E                   | 2               |                       |                  |               |

## 17)Klicken Sie "OK"!

| Allgemeine Anerkennung vom 27.07.2021                                                                                                    |                                                                                                    |                                                |                 |                       |                 | ٩             |
|----------------------------------------------------------------------------------------------------|----------------------------------------------------------------------------------------------------|------------------------------------------------|-----------------|-----------------------|-----------------|---------------|
| Auswahl ( Positionen ) + Aktionen +                                                                                                    | Abbrecher/Schließen                                                                                                    |                                                |                 |                       |                 |               |
| Rehenfolge                                                                                                    |                                                                                                    | PLUS<br>Beurteilung                            | ECTS<br>Credits | Fremd-<br>Beurteilung | Bestat<br>Stud. | igung<br>PLUS |
| Position 1                                                                                                    |                                                                                                    |                                                |                 |                       | ×               |               |
| He Libe Franksone Ladgieb Leuconumerrom: - Ms ligend<br>Kunstaker (Jahr) 2020/21:<br>wird anerkannt für<br>Birds3_D Vertiefungspraktikum A (Teil der PPS) (Deutsch): | wo um to Wochenstumben<br>Wolen Sie de volstandige Eingabe aller Positionen bestätigen?<br>Bei CK kan kene Bearbetung der Positionen Auch die Budkerender Mehr Budkerenden mehr Auchgeführt werden. Eine Korreitur oder die Aufhetung<br>Isaam nur die austandige Fachabtenung version auchführen. Für die allfbelle Bestätigung wenden Gie sich mit Ihren Unterlagen an Ihre anerteinnende B | K.A.<br>Ihrer Bestäligung für eine emeule Bear | beitung         | adsonvert             |                 |               |

## 18)

18.1) **Betrifft EXTERNE ANERKENNUNGEN**: Unterschreiben Sie den PDF-Antrag und senden Sie ihn und die Leistungsnachweise an <u>lehramt@plus.ac.at</u> UNTER ANGABE IHRER MATRIKELNUMMER!

Der Antrag wird von uns geprüft und an den zuständigen Fachbereich zur inhaltlichen Kontrolle übermittelt. Kann dieser inhaltlich genehmigt werden, wird er direkt an die Rechtsabteilung übermittelt. Sie erhalten den Anerkennungsbescheid per Mail zugestellt.

Sollten Änderungen vorgenommen werden müssen, treten wir mit Ihnen in Kontakt.

18.2) Betrifft EXTERNE ANERKENNUNGEN: Besprechen Sie den Antrag mit dem Zuständigen des Fachbereichs und lassen Sie sich jedes Zugeständnis <u>schriftlich</u> geben. Senden Sie dann den unterschriebenen Antrag mit Bestätigung und Leistungsnachweis(en) an <u>lehramt@plus.ac.at</u> UNTER ANGABE IHRER MATRIKELNUMMER! Der Antrag wird von uns an die Rechtsabteilung übermittelt. Sie erhalten den Anerkennungsbescheid elektronisch übermittelt. 18.3) Betrifft ZEUGNISNACHTRÄGE: Senden Sie den Leistungsnachweis an <u>lehramt@plus.ac.at</u> – der Antrag wird vom Servicezentrum Pädago:innenbildung gültig gesetzt.